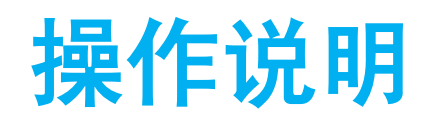

- 一、教师资格认定<u>体检预约</u>系统操作说明
- 二、教师资格认定申请操作说明(确认认定)

## 教师资格认定体检预约 系统操作说明

(申请人端)

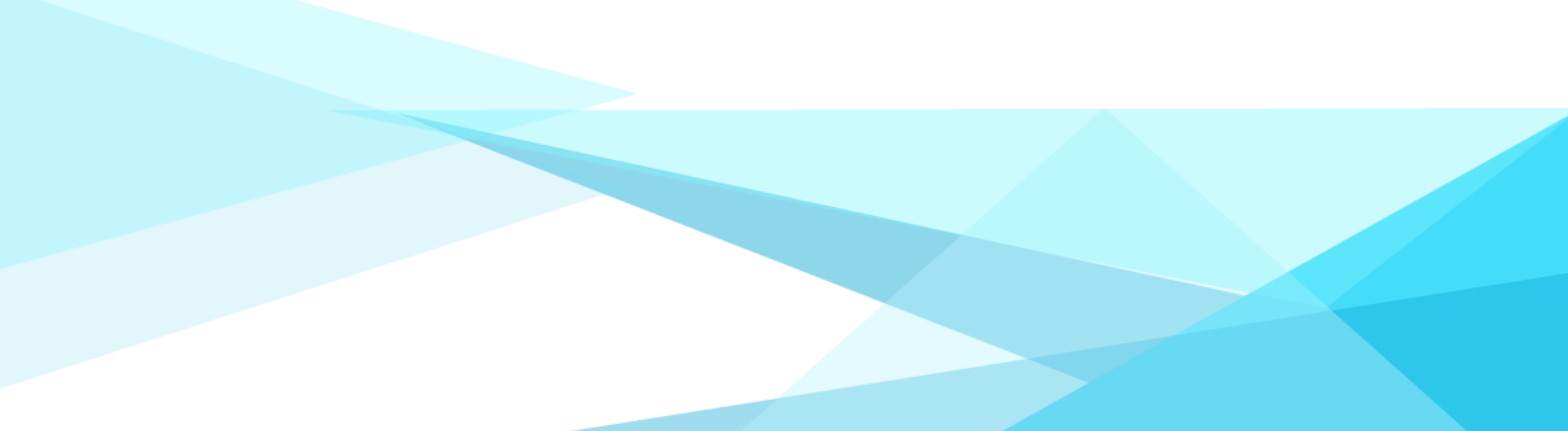

1、申请人下载惠民宝 APP;

2、惠民宝实名认证后,在首页下方的部门服务中选择【莆田教育局】, 点击【体检预约】。

| 17:30 °C 🛛 🖉 🖓 🐾 💷 💷                                                                                                    | 中国移动 9:44 类 🌆 🏾 🖉 🕅 💯                                                                                                    |
|----------------------------------------------------------------------------------------------------|----------------------------------------------------------------------------------------------------|
| 莆田市 <sup>20-20*多云</sup> Q 查找服务 こ                                                                                                    | 〈 莆田教育局                                                                                                    |
| <ul> <li>● ○ ○</li> <li>公告 【: 电动车脸! 上莆田惠民宝投保 &gt;</li> <li>热门服务</li> <li>广电做费 交通违法预约处理 教育做费 —卡i</li> </ul>                                                                                                    | 莆田市教育局<br>育己有人、育遇育才                                                                                                    |
| 部门服务 已入出14家单位为忽服务 更多                                                                                                    | ● 便民服务                                                                                                    |
| ★ 前田公安局<br>9項服务 第田医保局<br>36项服务                                                                                                    | <b>教育繳费</b><br>教育繳費<br>教育繳費                                                                                                    |
| ☆ 莆田公积金<br>7項服务 前田卫健委 7.5 7.5 <th>体检预约     体检预约     体检预约     体检预约     体检预约     体检预约     体检预约     体检预约     体检预约     体检预约     和田市教师资格认定     和田市教师资格认定     和田市教师会和社     和田市教师会和社     和 和 和 和 和 和 和 和 和 和 和 和 和 和 和 和 和</th> | 体检预约     体检预约     体检预约     体检预约     体检预约     体检预约     体检预约     体检预约     体检预约     体检预约     和田市教师资格认定     和田市教师资格认定     和田市教师会和社     和田市教师会和社     和 和 和 和 和 和 和 和 和 和 和 和 和 和 和 和 和 |
| ○ 莆田教育局<br>3項服务 3項服务 前田税务局 4项服务                                                                                                    | 使圆键身<br>校圆键身<br>校圆键母                                                                                                    |
| ■ 莆田園书馆<br>4項服务 ○ 莆田小务集团<br>10项服务 ○ 莆田-社会 ○ 莆田-社会 ○ 莆田-社会                                                                                                    | ↓ 入学报名                                                                                                    |
| 世<br>日田へ石(約)<br>日<br>日<br>四<br>日<br>日<br>四<br>日<br>日<br>四<br>日<br>日<br>四<br>日<br>四<br>日<br>日<br>四<br>日<br>日<br>日<br>日<br>日<br>日<br>日<br>日<br>日<br>日<br>日<br>日<br>日<br>日<br>日<br>日<br>日<br>日<br>日<br>日<br>四<br>日<br>四<br>日<br>四<br>日<br>四<br>日<br>四<br>日<br>四<br>四<br>日<br>四<br>四<br>日<br>四<br>四<br>日<br>四<br>日<br>四<br>日<br>四<br>日<br>日<br>日<br>日<br>日<br>日<br>日<br>日<br>日<br>日<br>日<br>日<br>日<br>日<br>日<br>日<br>日<br>日<br>日<br>日<br>日<br>日<br>日<br>日<br>日<br>日<br>日<br>日<br>日                                                                                                    | 中小学报名<br>中小学报名                                                                                                    |
| 前田农业农村局 前田工商银行<br>5项服务                                                                                                    | ┃ 资讯查询                                                                                                    |
| ▲ Ø @ @ O<br>NR 生活 時止か 第8 我的                                                                                                    | 中考成绩查询<br>中考成绩查询 中考成绩查询                                                                                                    |

3、选择【申请人】身份,点击【我要预约】。

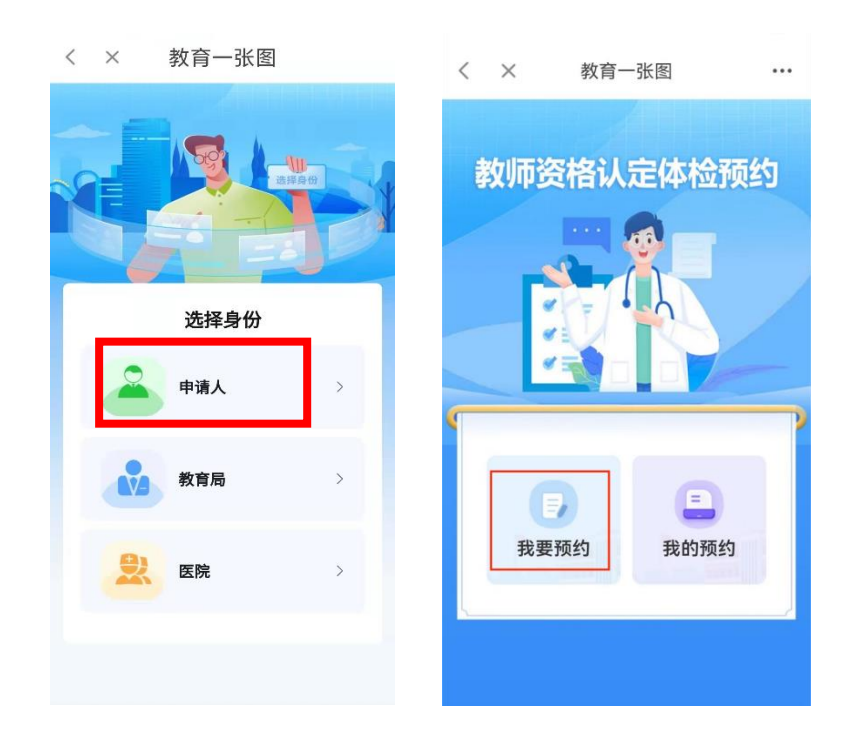

4、进入体检预约信息填写页面,填写完信息后点击【下一步】。

|   | 14:21   |                     | 10 9 ° , 11 920 |
|---|---------|---------------------|-----------------|
| < | ×       | 首页                  |                 |
|   |         |                     |                 |
|   | 请输入您的姓名 |                     |                 |
|   | 请选择您的性别 |                     | •               |
|   | 请输入您的身份 |                     |                 |
|   | 请选择申请教师 | 资格种类                |                 |
|   | 请输入申请教师 | 5资格学科               |                 |
|   | 请选择认定机构 |                     |                 |
|   | 请选择申请对象 |                     |                 |
|   | 请输入中国教师 | <sup>5</sup> 资格网报名号 |                 |
|   |         | 下一步                 |                 |
|   |         |                     | ((()))          |

5、请认真阅读体检须知,并点击【阅读并确认以上内容】,进入 预约日期选择页面,选择需要预约的日期后点击【确认】。

注: 当天 15:00 后无法预约次日体检,若需预约次日体检,请在 15:00 前提交预约。

|   | 14:22                               | <b>(C) Q</b> (S, <sup>10</sup> .41 (97)) |        | 14:22    |    |      |       | 10 Q 🖗 " | al 971 |
|---|-------------------------------------|------------------------------------------|--------|----------|----|------|-------|----------|--------|
| < | × 首页                                |                                          | <      | $\times$ |    | 首页   |       |          |        |
|   | 杨: 2                                | ~                                        | 杨女     | 5        |    |      |       |          |        |
|   | 体检须                                 | 知 🛛                                      | 3      | 50       |    | 41   |       |          |        |
|   | 、这里走角田巾2<br>师资格认定体检预4<br>你已符合莆田市教》  | 约系统,请确认<br>师资格认定条件                       |        |          | f  | 本检预约 | 5     |          | 8      |
|   | ( <u>查看认定条件</u> )。<br>当年当次认定教师      | ,体检结论仅在<br>资格时有效,如                       | 2023 / | 05 ~     |    | E    | 已预约/予 | 页约上限     | : 0/0  |
|   | 因个人原因体位无约<br>负。<br>一 每位由请人只能        | 以时,后来目<br>能预约—个休检                        | Β      | -        | =  | Ξ    | 四     | 五        | 六      |
|   | 时间,请务必谨慎;<br>位,到达医院后需;              | 选择,准时到<br>进行核销签到,                        | 30     | 1        | 2  | 3    | 4     | 5        | 6      |
|   | 确认体检到位。<br>三、体检当天须携<br>资格中选人员体检     | 带: 福建省教师                                 | 7      | 8        | 9  | 10   | 11    | 12       | 13     |
|   | 5倍中请入员体检索<br>+照片收集页(装订<br>人身份证原件、体标 | (双面打印)<br>「成一本)、个<br>金费用体检费用             | 14     | 15<br>今日 | 16 | 17   | 18    | 19       | 20     |
|   | (不能刷医保,可行<br>四、体检结束后请将<br>院 不得私自带走  | <sup>散信支付) 。</sup><br>将体检表交给医            | 21     | 22       | 23 | 24   | 25    | 26       | 27     |
|   | NO, THEMALE IN ALL                  |                                          | 28     | 29       | 30 | 31   | 1     | 2        | 3      |
|   | 阅读并确认以                              | 从上内容                                     | 4      | 5        | 6  | 7    | 8     | 9        | 10     |
|   | t-t                                 |                                          |        |          |    | 确认   |       |          |        |

6、请再次核对填写的信息,若无误,点击【确认提交】,若需修改,请点击【取消】后重新填写。

|   | 17:26    |                    | 10 9 🗟 ".ii 82) |
|---|----------|--------------------|-----------------|
| < | $\times$ | 我要预约               |                 |
|   | 女        |                    |                 |
| Γ |          | 提交信息预览             | 8               |
|   | 姓名       |                    | 杨言言             |
|   | 性别       |                    | 女               |
|   | 身份证号     | 35C                | 41              |
|   | 申请教师资    | 格种类中等              | 等职业学校           |
|   | 申请教师资    | 格学科                | 计算机             |
|   | 认定机构     | 莆日                 | 日市教育局           |
|   | 体检活动     | 莆田市2023年<br>师资格认定体 | E春季教<br>這检预约    |
|   | 体检医院     | 莆田市                | 市第一医院           |
|   | 申请对象     | 按履                 | 居住证申请           |
|   | 中国教师资    | 格网报名号              | 3               |
|   | 预约体检时    | 间 20               | 023/05/16       |
|   | 取消       |                    | 角认提交            |
|   |          |                    |                 |
|   |          |                    |                 |

7、预约成功后系统将自动生成【凭证核销码】,请在预约体检当 天前往指定医院,主动向医护人员出示核销码核销。

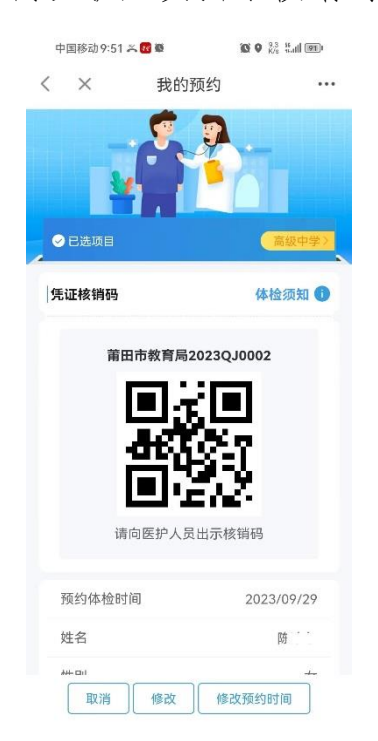

"取消"按钮为取消预约本次活动,操作权限仅为1次;"修改"

按钮可修改本人预约基本信息;"修改预约时间"可修改所预约的体检 时间,操作权限仅为1次。

8、在【我的预约】中可查看本人的预约明细。

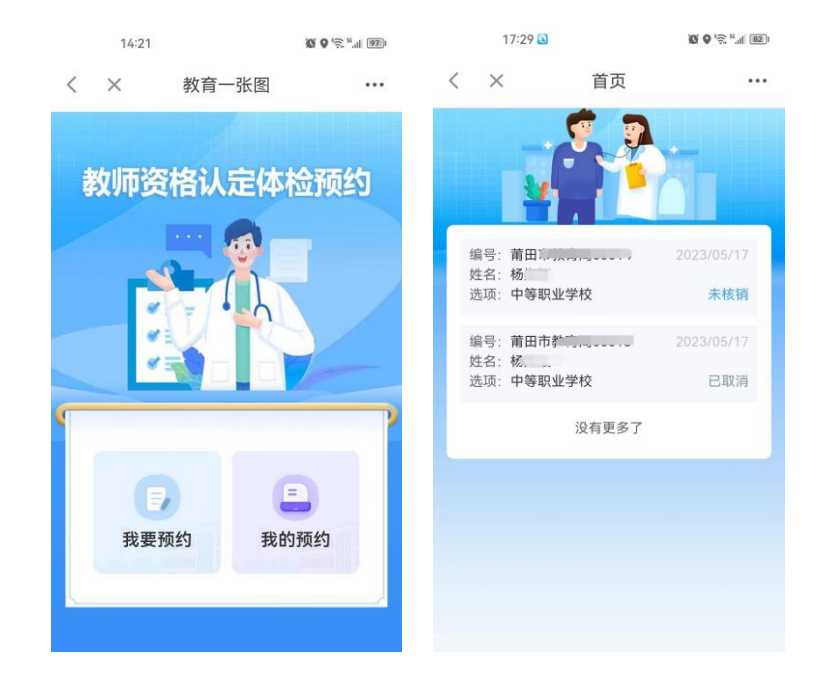

注:在体检凭证未核销的情况下,支持再次修改本人填写的信息, 若需要修改体检预约时间,则需取消后重新预约,每人仅一次修改体 检预约时间的机会,请慎重。

9、请各申请人务必在惠民宝 APP 的【消息】--【设置】中打开【运 维通知提醒】,方便接收体检预约消息。

| 17:29                                                                                                    | ال <sup>(ی</sup> چ <sup>، و</sup> (2) | 17:29 🔊 | (C) O \≅ <sup>16</sup>   82]। |
|----------------------------------------------------------------------------------------------------|---------------------------------------|---------|-------------------------------|
| 消息                                                                                                    | in Bit Alia                           | / 消自沿罢  |                               |
| <b>运维通知提醒</b><br>核 1000 核 1000 核 1000 成 1000 成 1000 成 1000 成 1000 成 1000 成 1000 成 1000 成 1000 成 1000 成 1000 成 1000 成 1000 成 1000 成 1000 成 1000 成 1000 成 1000 成 1000 成 1000 000                                                                                                    | 刚刚<br>体检预约成功,体                        | 一       |                               |
| 〇〇 莆田生活小助手<br>【温馨提醒】"莆田惠民宝APP"。                                                                                                    | 05-04 16:42<br>电动车保险上线,               | 运维通知提醒  |                               |
| 城市生活服务<br>【个人养老金】:人力资源社会                                                                                                    | 2022~12-02 11:13<br>屎障部在11月25         | 莆田生活小助手 |                               |
|                                                                                                    |                                       | 城市生活服务  |                               |
|                                                                                                    |                                       | 协同办公平台  |                               |
|                                                                                                    |                                       | 我的消费信息  |                               |
|                                                                                                    |                                       | 云产业园    |                               |
|                                                                                                    |                                       | 汇聚共享平台  |                               |
|                                                                                                    |                                       |         |                               |
|                                                                                                    |                                       |         |                               |
| □     □     □     □     □     □     □     □     □     □     □     □     □     □     □     □     □     □     □     □     □     □     □     □     □     □     □     □     □     □     □     □     □     □     □     □     □     □     □     □     □     □     □     □     □     □     □     □     □     □     □     □     □     □     □     □     □     □     □     □     □     □     □     □     □     □     □     □     □     □     □     □     □     □     □     □     □     □     □     □     □     □     □     □     □     □     □     □     □     □     □     □     □     □     □     □     □     □     □     □     □     □     □     □     □     □     □     □     □     □     □     □     □     □     □     □     □     □     □     □     □     □     □     □     □     □     □     □     □     □     □     □     □     □     □     □     □     □     □     □     □     □     □     □     □     □     □     □     □     □     □     □     □     □     □     □     □     □     □     □     □     □     □     □     □     □     □     □     □     □     □     □     □     □     □     □     □     □     □     □     □     □     □     □     □     □     □     □     □     □     □     □     □     □     □     □     □     □     □     □     □     □     □     □     □     □     □     □     □     □     □     □     □     □     □     □     □     □     □     □     □     □     □     □     □     □     □     □     □     □     □     □     □     □     □     □     □     □     □     □     □     □     □     □     □     □     □     □     □     □     □     □     □     □     □     □     □     □     □     □     □     □     □     □     □     □     □     □     □     □     □     □     □     □     □     □     □     □     □     □     □     □     □     □     □     □     □     □     □     □     □     □     □     □     □     □     □     □     □     □     □     □     □     □     □     □     □     □     □     □     □     □     □     □     □     □     □     □     □     □     □     □     □     □     □     □     □     □     □     □     □     □     □     □     □     □     □     □     □     □ |                                       |         |                               |

10、系统会根据用户需求进行优化调整,如系统界面与以上操作 说明存在出入,以实际系统界面为准。操作过程中有疑难问题可与认 定机构联系,联系方式详见公告。

## 教师资格认定申请操作说明

(申请人端) 2024.4

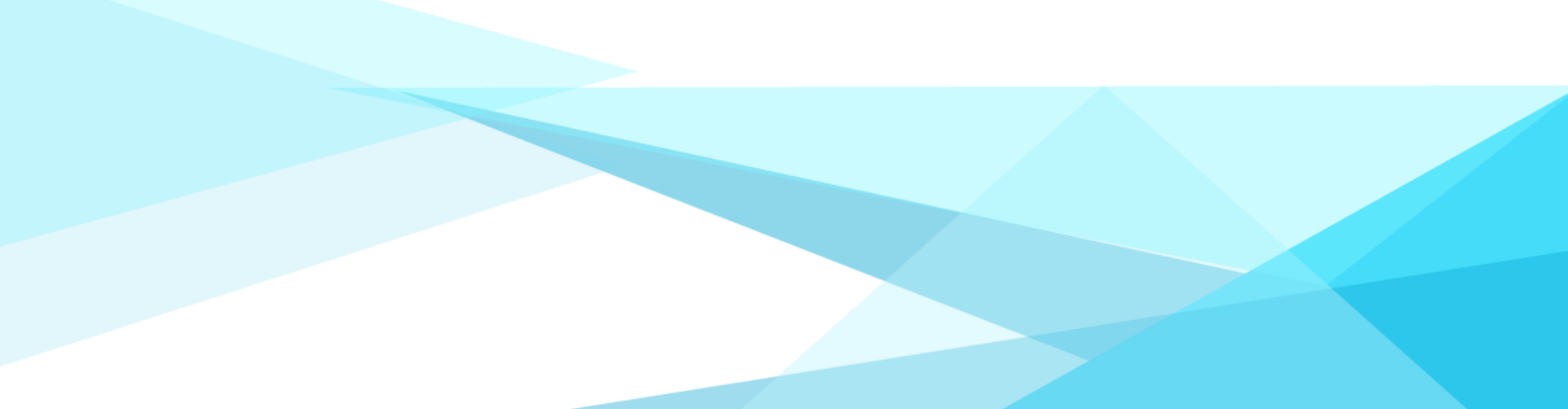

1、申请人扫码下载【莆田惠民宝】APP;

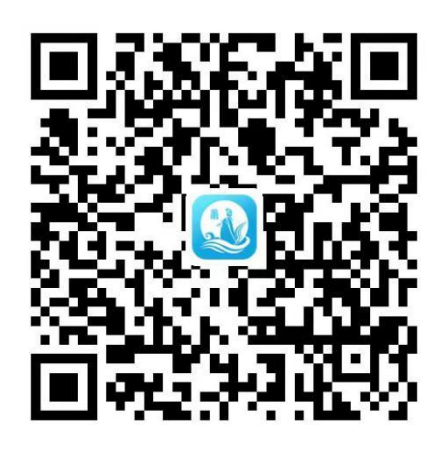

2、惠民宝实名认证后,在首页的【部门服务】中选择【莆田教育局】,

点击【莆田市教师资格认定】。

| 17:30 🔍                                             | <b>10 9</b> 19 1      | °.al 💷 👘       | 10:09 💿 |                         |                  | Ø\$\$ € \$ \$                 |  |
|-----------------------------------------------------|-----------------------|----------------|---------|-------------------------|------------------|-------------------------------|--|
| 莆田市 20-28*多云 Q                                      |                       | Ξ              | <       | 莆田                      | 教育局              |                               |  |
|                                                     | 0.0                   |                |         |                         |                  | -                             |  |
| 公告 ↓ 电动车险! 上莆                                       | 田惠民宝投保                | >              | 莆       | 田市教育局                   | •                |                               |  |
| 热门服务                                                |                       |                | 育       | 己育人,育德育才                |                  | Carlond                       |  |
| 广电缴费 交通违法预                                          | 页约处理 教育缴费             | -#1            |         |                         |                  |                               |  |
| 部门服务                                                | 位为您服务。                | 更多             | 一便民     | 服务                      |                  |                               |  |
| (文) <b>莆田公安局</b><br>9项服务                            | <b>莆田医保局</b><br>36项服务 |                | ¥       | 教育缴费<br>較育繳费            | ٦                | 校 <b>园食安调研表</b><br>校园食安调研表    |  |
| 合 莆田公积金<br>7项服务                                     | ◆ 莆田卫健委<br>7项服务       |                | 函       | 体检预约<br>体检预约            | 民                | <b>莆田市教师资格认定</b><br>莆田市教师资格认定 |  |
| <b>莆田教育局</b><br>3项服务                                | 前田税务局<br>4项服务         |                | (F)     | 校园健身<br>校园健身            | <u>ه</u> =ـ      | 校服订购<br>校服订购                  |  |
| ■ 莆田图书馆<br>4项服务                                     | 前田水务集团<br>10项服务       |                | 入学      | 报名                      |                  |                               |  |
| 政                                                   | 日 前田自然资源局<br>14项服务    | 企业             |         | <b>中小学报名</b><br>中小学报名   |                  |                               |  |
| 通 前田市场监管局<br>5项服务                                   | → 莆田交通局<br>4项服务       | 通1             |         |                         |                  |                               |  |
| 姠 莆田农业农村局                                           | 音田工商银行<br>5项服务        |                | 【 资计    | 追询                      |                  |                               |  |
|                                                     |                       |                | E       | <b>中考成绩查询</b><br>中考成绩查询 | A <sup>+</sup> C | <b>高考成绩查询</b><br>高考成绩查询       |  |
| <ul> <li>         前页         生活         </li> </ul> |                       | <u>〇</u><br>我的 |         |                         |                  |                               |  |

3、点击【我要申请】。

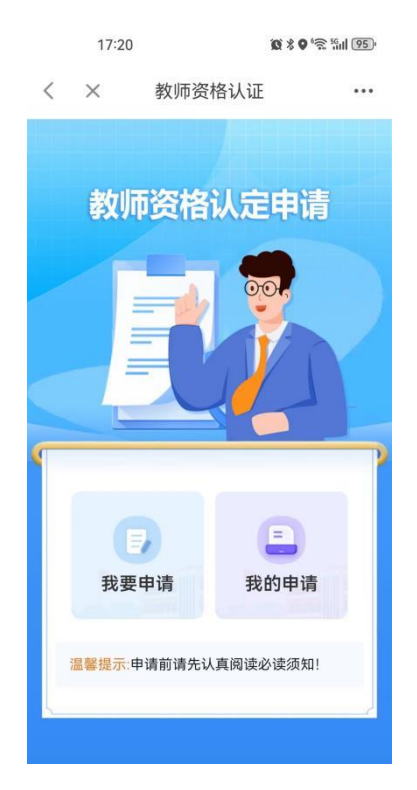

4、请认真阅读《教师资格认定申请须知》并点击【确认授权】。

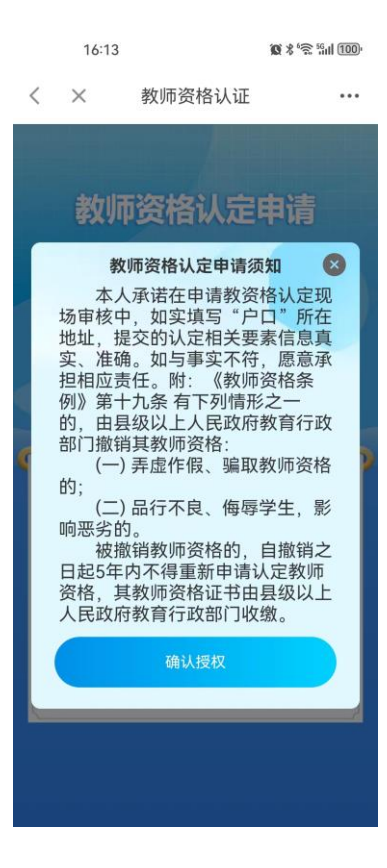

5、进入教师资格认定申请页面,核对本人的基本信息和电子证照。 可调用电子证照的材料系统将关联实名信息自动调用,调用失败、调用错误或其他材料请手动点击上传(注意下方橙色字体提示的材料要求,尤其是照片必须与体检时上交照片一致,照片大小最好在100KB以下)。最后选择教师资格证领取方式,点击【提交】。

|   | 16:1         | 3                                         | <b>∅</b> % '≋ ‰i | 100 |
|---|--------------|-------------------------------------------|------------------|-----|
| < | ×            | 教师资格认证                                    |                  | ••• |
|   | E            |                                           |                  |     |
|   | 莆田市教         | <b>汝育局</b>                                |                  |     |
|   | 高级中学         | ź                                         |                  |     |
|   | 按户籍例         | 行在地申请                                     |                  |     |
|   | 测试件          |                                           |                  |     |
|   | 3            | ¥1                                        |                  |     |
|   | 15           |                                           |                  |     |
|   | 身份证          |                                           |                  |     |
|   | 必须上作<br>片大小不 | + # A R R A R A R A R A R A R A R A R A R | 背面。照             |     |
|   | 户口本          |                                           |                  |     |
|   |              |                                           |                  |     |

!!!申请时若需要上传包含以下材料时要特别注意:

(1) 【特别注意】若上传的是身份证(必须原件): ①正面和②背面都要上传。

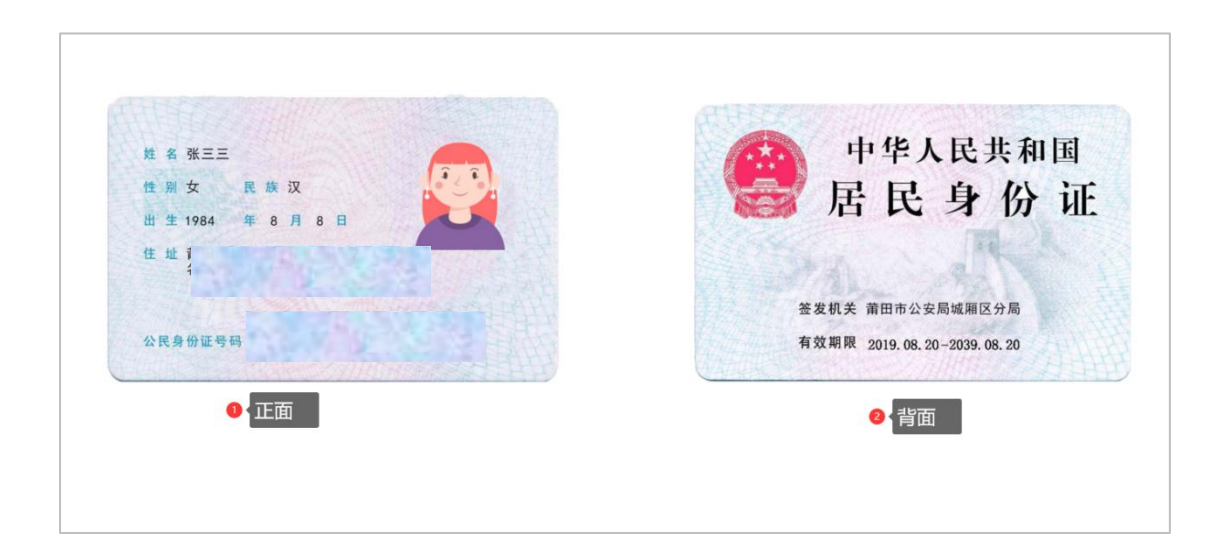

(2) 【特别注意】若上传的是户口本(必须原件):只需要①
 上传首页和②个人页,若是调用得电子证照会显示整个户口本图片
 (没关系,不用删除其它页)。

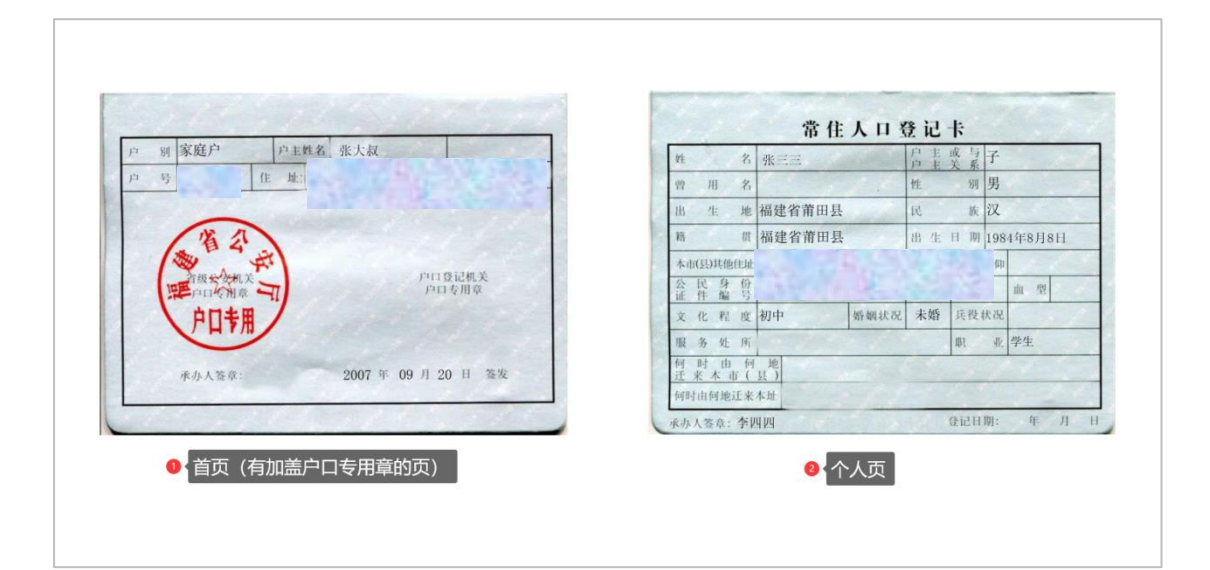

(3) 【特别注意】若上传的是居住证(必须原件): ①正面和②背面都要上传。

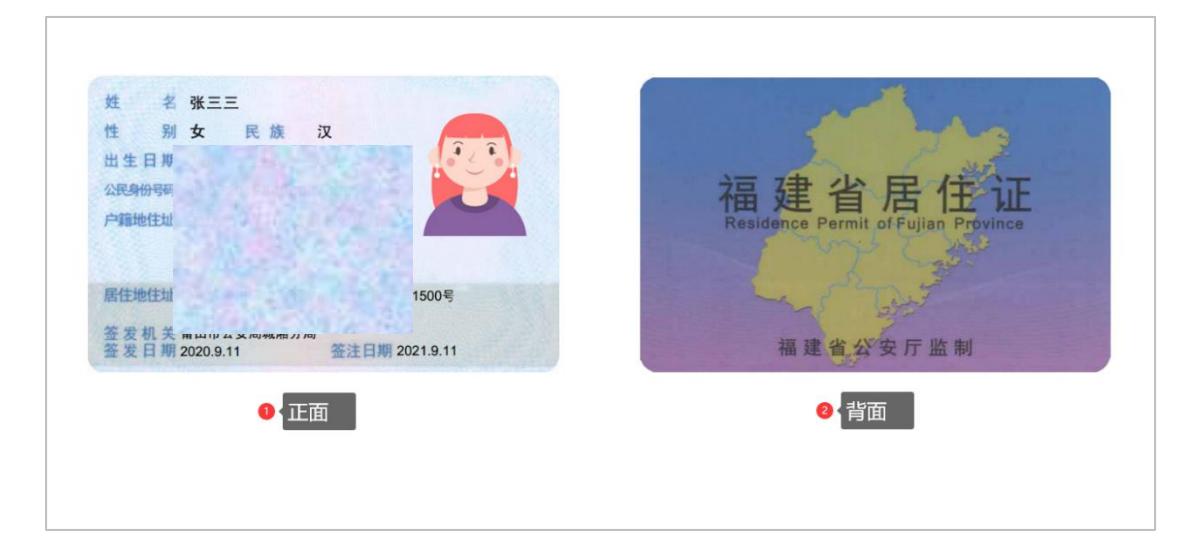

(4) 【特别注意】若上传的是学生证(必须原件):必须满足①含有学校名称的封皮②个人照片和信息页③四个学年完整的注册信息。

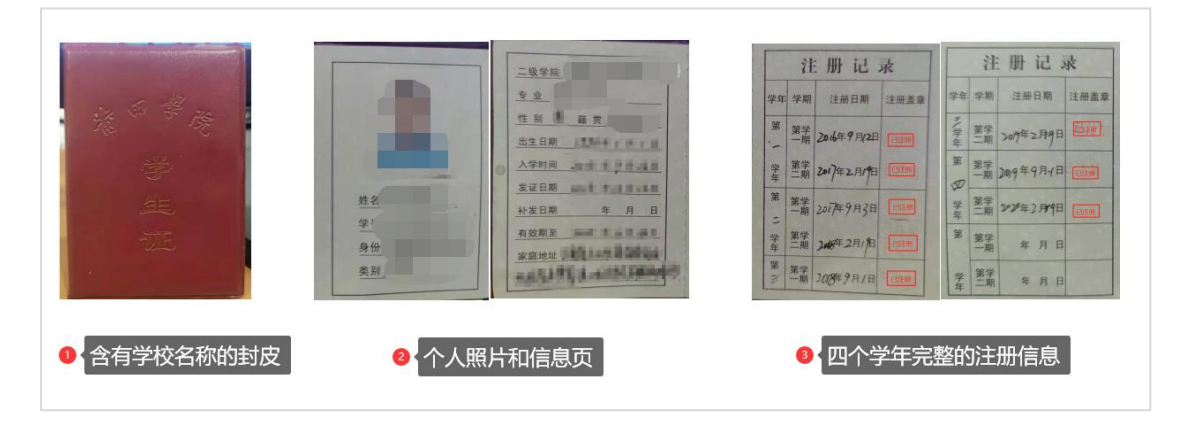

6、申请提交后可点击【我的申请】可查看本人的申请信息。

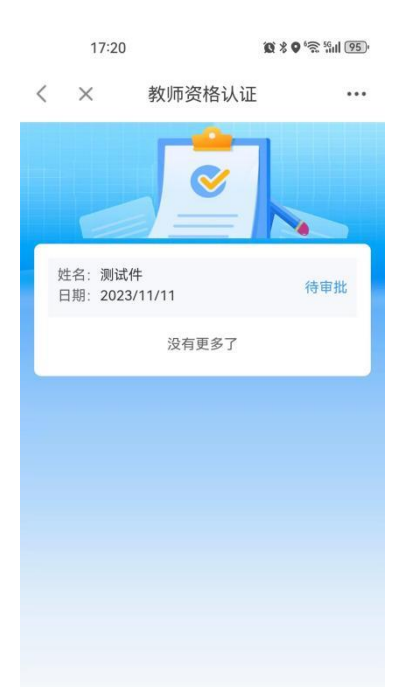

7、请各申请人务必在惠民宝 APP 的【消息】---【设置】中打开【运 维通知提醒】,方便接收资格认定审批消息。

| 17:29                         | 10 9 '?: <sup>10</sup> .11 (82) | 17:29 ଭ | <b>() 0 (</b> ⊃ % ,  <b>(</b> 87) |
|-------------------------------|---------------------------------|---------|-----------------------------------|
| 消息                            | index.e                         |         |                                   |
| <b>运维通知提醒</b><br>杨  您好,您的教师资格 | 刚刚<br>认定体检预约成功,体                | 〈 消息设   | 直<br>一                            |
| ○ 莆田生活小助手<br>【溫馨提醒】"莆田惠民宝A    | 05-04 16:42<br>PP"电动车保险上线,      | 运维通知提醒  |                                   |
| 城市生活服务<br>【个人养老金】:人力资源        | 2022-12-02 11:13<br>社会保障部在11月25 | 莆田生活小助手 |                                   |
|                               |                                 | 城市生活服务  |                                   |
|                               |                                 | 协同办公平台  |                                   |
|                               |                                 | 我的消费信息  |                                   |
|                               |                                 | 云产业园    |                                   |
|                               |                                 | 汇聚共享平台  |                                   |
|                               |                                 |         |                                   |
|                               |                                 |         |                                   |
|                               | ● ○<br>消息 我的                    |         |                                   |